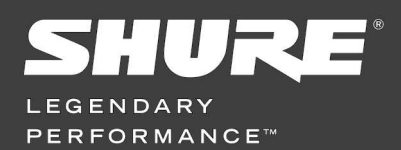

## **APPLICATIONS BULLETIN**

GLX-D - Mise à jour des firmware

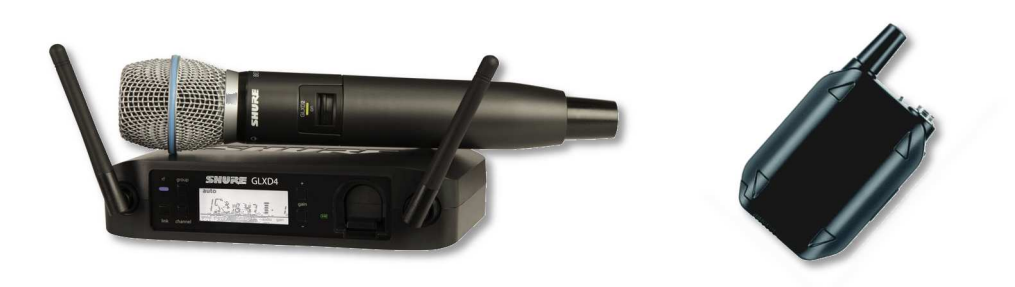

Le firmware est un logiciel embarqué dans les émetteurs et les récepteurs du système GLX-D et qui permet d'en assurer le fonctionnement.

Une nouvelle version peut être publiée pour, soit apporter des améliorations, soit des corrections au firmware existant.

Il est donc nécessaire de procéder à la mise à jour du firmware pour en bénéficier.

## Note importante :

Si la LED RF bleue du récepteur clignote et qu'il n'y a aucun signal audio, cela signifie qu'il faut procéder à la mise à jour du firmware de l'émetteur et du récepteur.

## La mise à jour du firmware se déroule en plusieurs étapes.

| SHURE |  |
|-------|--|

 Il vous faut tout d'abord télécharger l'utilitaire de mise à jour Shure Update Utility (SUU) à l'adresse suivante : http://www.shure.com/americas/products/software/utilities/shure-update-utility Cet utilitaire est disponible pour Max OS 10 (10.8-10.11) et Windows (7,8, 10).

- 2. Une fois installé, lancez le logiciel SUU et procédez au téléchargement des derniers firmware en cliquant sur le bouton Check for Updates...
- 3. Utilisez le cordon USB / Micro-USB fourni avec votre système GLX-D et connectez votre récepteur à votre ordinateur. Le driver USB va s'installer automatiquement.
  - a. Sur le récepteur GLXD4, l'embase Micro-USB se trouve à l'arrière côté droit repère #13

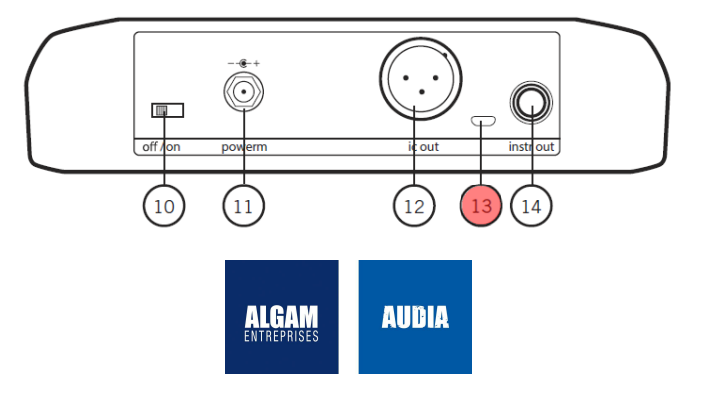

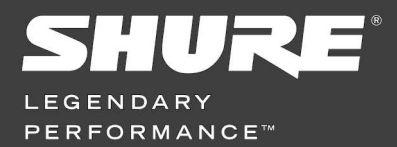

b. Sur le récepteur GLXD6, l'embase Micro-USB se trouve à côté de la sortie jack repère #4

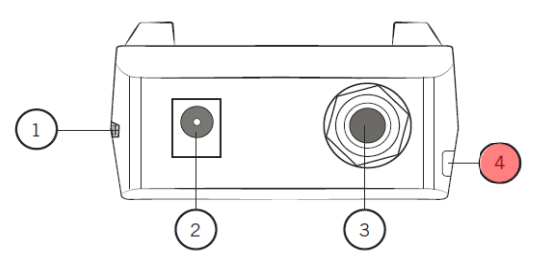

4. Allumez votre récepteur. Vous devriez obtenir ceci dans le logiciel SUU.

| Shure Update U               | tility                 |                   |                                      |                        |        |
|------------------------------|------------------------|-------------------|--------------------------------------|------------------------|--------|
| e View Tool                  | s Help                 |                   |                                      |                        |        |
|                              |                        |                   |                                      | SHU                    | F1=    |
|                              |                        | 841               | ipdates available                    |                        |        |
| Update Devices               | Firmware               |                   |                                      |                        |        |
| View devices on th           | ne network. Select Sen | d Updates to senr | I the specified firmware versions to | selected devices.      |        |
| the state and the set of the |                        |                   |                                      | alet [                 |        |
|                              |                        |                   |                                      | Select:                | •      |
| Device ID                    | ^                      |                   | Current version                      | Version to install     | •<br>• |
| Device ID                    | gable Receiver         |                   | Current version                      | Version to install (1) |        |

5. Cliquez sur le bouton Send Updates... pour lancer la mise à jour de votre récepteur.

Après environ 2 minutes, vous aurez le message suivant :

| Send Updates               |                    |                        |     | ×        |
|----------------------------|--------------------|------------------------|-----|----------|
| Device ID                  | Version to install | Status                 |     |          |
| GLX-D Baggable Receiver    |                    |                        | (1) | $\nabla$ |
| GLXD-RX-BAGGABLE-539750538 | 2.0.0.1            | Installation complete. |     |          |

 Fermer la fenêtre une fois la mise à jour terminée. Vous pouvez maintenant procéder à la mise à jour de vos émetteurs en répétant les étapes 3 à 5.

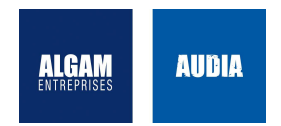

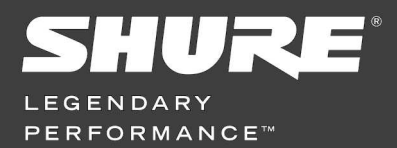

**APPLICATIONS BULLETIN** GLX-D – Mise à jour des firmware

a. Sur l'émetteur main GLXD2, dévissez le capot de pile pour découvrir l'embase Micro-USB située sur le côté droit du corps.

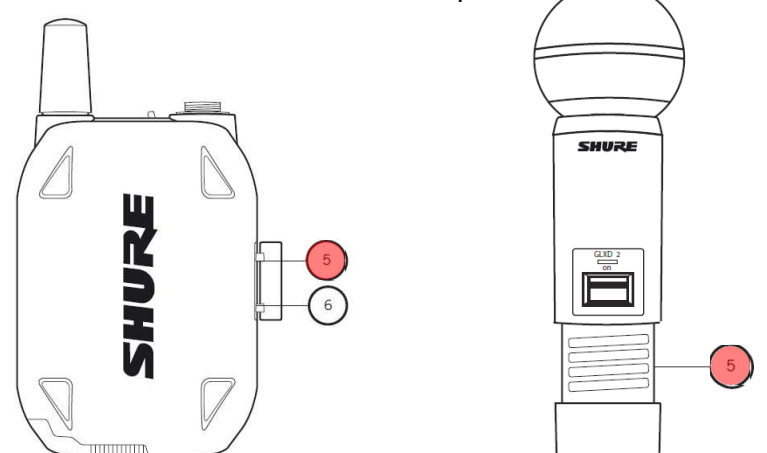

- b. Sur l'émetteur ceinture GLXD1, soulevez la protection caoutchouc pour découvrir l'embase Micro-USB située sur le côté droit du boîtier. Repère #5.
  - **Note :** Pour effectuer la mise à jour des émetteurs, il n'est pas nécessaire de les allumer. La simple connexion USB activera l'émetteur et la LED s'éclairera en rouge indiquant que l'émetteur est prêt pour la mise à jour.
- Une fois la mise à jour des émetteurs et récepteurs effectuée, réactiver le lien entre ceux-ci peut s'avérer nécessaire. Pour ce faire, pressez le bouton LINK du récepteurs 3 secondes environ jusqu'à ce que la liaison s'établisse.

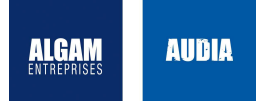